## 按事件复制文件(仅限视频模式)

按登录的事件排列和复制视频。

1 选择视频模式。

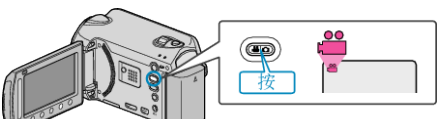

2 选择"选择和创建"并碰触 Ⅰ.

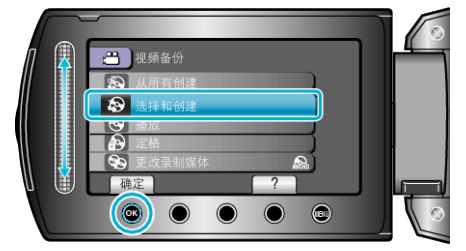

3 选择复制媒体,并碰触 健。

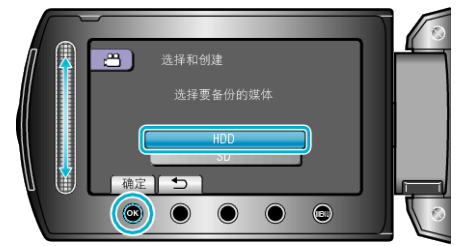

4 选择"按事件创建"并碰触 .

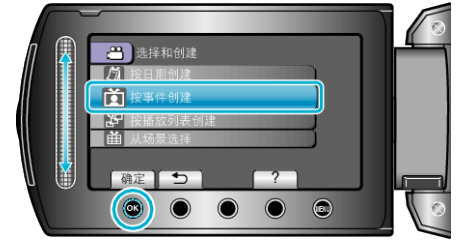

5 选择所需事件并碰触 ∞。

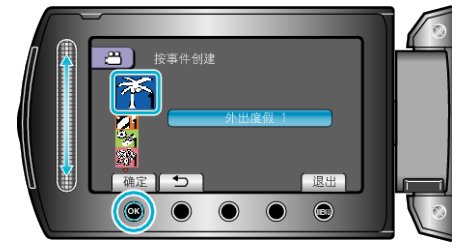

6 选择"执行"并碰触 .

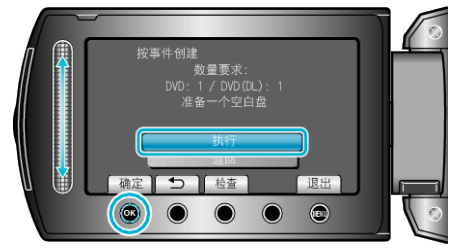

- 显示复制文件所需的光盘数量。 据此准备光盘。
- 碰触"检查",查看要复制的文件。
- 7 选择"是"或"否"并碰触 ∞。

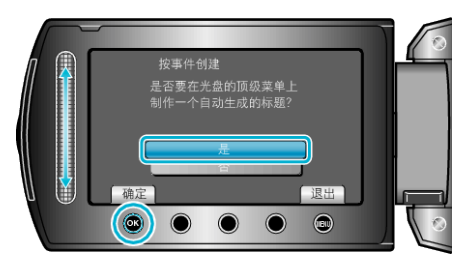

- •选择"是"时,按组显示复制日期相似的视频。
- •选择"否"时,根据录制日期显示视频。
- 8 选择"执行"并碰触 .

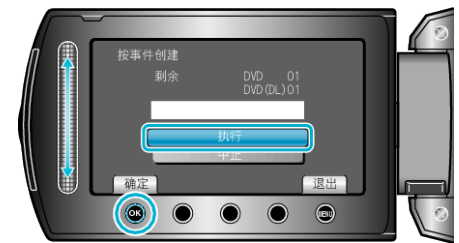

- 当"插入下一张光盘"字样出现时,要更换光盘。
- 复制后,碰触 感。
- 9 关闭液晶监视器,然后断开 USB 电缆。

小心: -

- 完成复制前,不要断开电源或拔下 USB 电缆。
- 播放期间不在索引画面上的文件无法加以复制。
- **注:** • 按事件登录文件